## INSTALLATION

### **Quick Manual**

Bitte lesen Sie diese Anleitung sorgfältig durch und bewahren Sie es zum späteren Nachschlagen an einem sicheren Ort auf

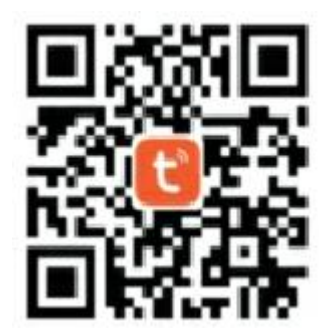

## Installation

Die Konfiguration der Kamera und des Smartphones Die Anwendung **muss vor der Installation** der Kamera erfolgen im Freien in seiner endgültigen Position.

Stellen Sie sicher, dass Ihre WiFi Internet Box 2,4 GHz WiFi bietet. Die Kamera funktioniert **nicht** in einem **5-GHz**-WLAN-Netzwerk Bereiten Sie Ihre WLAN-Netzwerk-IDs für Ihre Internet-Box vor:

Kennung Ihres WiFi-Netzwerks (SSID) WiFi Passwort

## Installieren der Anwendung

Laden Sie die Anwendung für Ihr Smartphone herunter

# Methode1:

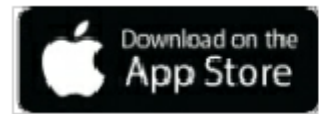

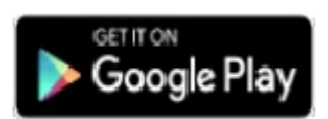

Suchen Sie im Apple nach der TuyaSmart-Anwendung. Speichern Sie für Ihr iPhone / iPad oder Google Play für Ihr Android Smartphone / Tablet. Laden Sie die TuyaSmart-Anwendung herunter und speichern Sie sie.

### Methode: 1

Scannen Sie den folgenden QR-Code mit der Kamera (Verwenden Sie unter Android den QR-Code-Scanner.)

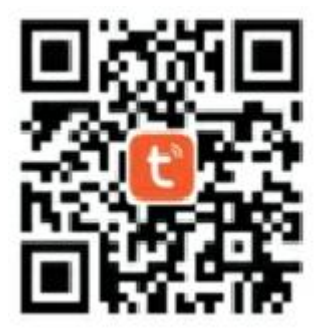

Laden Sie die TuyasSmart-Anwendung herunter und speichern Sie diese.

Starten Sie die TuyaSmart-Anwendung, indem Sie auf das entsprechende Symbol klicken. Befolgen Sie die Anweisungen, um ein neues Konto zu erstellen mit Ihrer E-Mail-Adresse oder Handynummer

(Es werden keine weiteren persönlichen Daten angefordert.)

|                                 | <ul> <li>App Store → (19:32</li> <li></li> </ul> | 415 <b>4</b> D |
|---------------------------------|--------------------------------------------------|----------------|
|                                 | Log In                                           |                |
|                                 | France +3:3                                      |                |
| tuya                            | lutotale Normber/Email                           |                |
| 100                             | Plusteikord                                      |                |
| Register                        |                                                  |                |
| Login with Existing Account     | Fo                                               | rgot Parcent   |
| A DESCRIPTION OF TAXABLE PARTY. | Sign in with Appl                                | 0              |
|                                 | B Agree Line Agreement                           | and Exhance    |

# Konfiguration vor der Installation im Freien

Schalten Sie die Kamera mit der EIN / AUS-Taste unter ein, Schutzgummi. Die Kamera zeigt die Meldung "WARTEN AUF KONFIGURATION ", die LED blinkt schnell rot Die Kamera ist dann bereit für die Konfiguration zwischen dem WiFi Internet Box und die

# Anwendung.

Klicken Sie auf der Startseite der Anwendung oben rechts auf "+" und öffnen Sie "Überwachungskamera" oder "Videoüberwachung", Wählen Sie dann "Überwachungskamera" oder "Smart Camera" aus, verschiedene verbundene Objekte werden vorgeschlagen.

| 1~                               | 0-                | •      | <                     | Add Manuali | Auto Se                | an S         | <                     | Add Manually | Auto Sca          | . 8           |
|----------------------------------|-------------------|--------|-----------------------|-------------|------------------------|--------------|-----------------------|--------------|-------------------|---------------|
| :兴: Welcon                       | ne Home           |        | Rectidary             |             | Socket                 |              | Electrician           |              | leo Surveillaster |               |
| M Set your harvest<br>aformation | location for more | 20     | Lighting              | <u>10</u>   | 55                     | 17           | Latring               |              |                   | ${}^{\rm QP}$ |
| All Devices noom                 | 10-0112 rol       | 9 i.i. | 1.000                 | bake bridg  | Sicologi<br>Eligitetti | (Boote)(III) | Larrise               | bist Laws    | lavare bootball   | Sames         |
|                                  |                   |        | Hame A.               | 2.2         | -                      |              | Home A.               |              |                   |               |
|                                  |                   |        | Strail<br>Horse A     | (ME)        | Eastern (other)        |              | Strad<br>Humi A.,     | Ran (ranks   | 140               | Bell.         |
|                                  |                   |        | Kitchen Ap            |             | Power Strip            |              | Roches Ap             |              | cons Caritol      |               |
|                                  |                   |        |                       | 1979        | - 1111                 | 100          |                       | 18.          |                   |               |
| 9                                |                   |        | Senaora               | Segrent)    | (Dighter).             | (Stat)       | Senators              | ACCRE CENTS  |                   |               |
| Node                             | NON               |        | Exercise 8<br>Health  |             | Switch                 |              | Exercise: 8<br>Health |              |                   |               |
| AME                              | levice            |        | Video Suni<br>allance |             |                        |              | Video Suni<br>alfanco |              |                   |               |
|                                  |                   |        | Gatersonge            | Parts (Arts | (Nulse))               | /5%(4)       | Gatewoor              |              |                   |               |
|                                  |                   |        | and others.           |             | L.                     |              | and others            |              |                   |               |
|                                  |                   |        |                       | (Balada)    | esserate               |              |                       |              |                   |               |
|                                  |                   |        |                       |             | Dinner Switz           |              |                       |              |                   |               |
|                                  | 5 Ø               | •      |                       | Scene Lebb  |                        |              |                       |              |                   |               |
| item The                         | 10 10             |        |                       |             |                        |              |                       |              |                   |               |

Die Meldung "Gerät zuerst zurücksetzen" wird auf dem Bildschirm angezeigt. Drücken Sie die **RESET-Taste** an der Kamera, bis die Kamera "**WARTEN AUF DIE KONFIGURATION**" anzeigt. Wählen Sie Ihr WiFi-Netzwerk aus und geben Sie dessen Passwort ein.

Befolgen Sie die Anweisungen, um einen Einrichtungs-QR-Code zu erstellen. Platzieren Sie den Bildschirm Ihres Smartphones mit dem QR-Code 15 oder 20 cm von der Vorderseite des Kameraobjektivs entfernt.

Ein Piepton ertönt, wenn die Einrichtung eingerichtet ist und die Kamera "DIE VERBINDUNG IST ERFOLGREICH" anzeigt. Der Vorgang kann 15 bis 30 Sekunden dauern.

| Canon                                                                     | Pairing Mode ==                                                     | Cancel                                |                           | Dancel                                                                                                    | Carlos      |
|---------------------------------------------------------------------------|---------------------------------------------------------------------|---------------------------------------|---------------------------|----------------------------------------------------------------------------------------------------|-------------|
| Reset the d<br>Power the device<br>the indicator is 5<br>ground tune is 5 | levice first.<br>I on and mole ture<br>lashing quickly or a<br>cost | Enter Wi-Fi Passv                     | vord                      | Use Camera to Scan QR Code<br>Tasted. The relative feared flootens of the<br>code tast the commands acri to the QR<br>code 15 on to 20 cm ways from the relative<br>proves. |             |
| _                                                                         |                                                                     | 2.40% 50<br>Vite 2.42% Filetteenka av | itt:<br>C<br>Faceparted 2 | <b>⊶</b>                                                                                                    |             |
| Res.(f)                                                                   | neg Oversen T                                                       | Ф тмпт                                | -                         |                                                                                                    |             |
|                                                                           |                                                                     | A Passvert                            |                           |                                                                                                    |             |
| _                                                                         | 01.00                                                               | Control                               |                           | Contra                                                                                                    | Nu: Prompts |

Wenn die Kamera den QR-Code nicht scannen kann, versuchen Sie, den Abstand mit dem Objektiv so zu ändern, dass er mit Ihrem Smartphone-Bildschirm so senkrecht wie möglich verläuft. Erhöhen Sie möglicherweise die Helligkeit Ihres Bildschirms.

Wenn die Kamera den QR-Code immer noch nicht scannen kann oder die Meldung "WLAN-Name oder Passwort zu lang" angezeigt wird, muss eine andere Konfigurationsmethode namens "AP-Modus" verwendet werden.

### Andere Methode: AP-Methode

Setzen Sie die Kamera zurück, indem Sie die **RESET-Taste** gedrückt halten, bis "**RESET TO FACTORY SETTING**" angezeigt wird, und nach einigen Sekunden "**WAITING FOR CONFIGURATION**".

DRÜCKEN Sie die **RESET-Taste** noch einmal. Die Kamera zeigt "**AP MODE - WARTEN AUF DIE KONFIGURATION**" an

Gehen Sie zurück zur Startseite der Anwendung und klicken Sie auf "andere Methode" oder "Net Matching Mode". Wählen Sie den AP-Modus. Die Anwendung bringt Sie zum WiFi-Einstellungsbildschirm Ihres Smartphones. Wählen Sie das "SMARTLIVE" -Netzwerk und nicht Ihr übliches WiFi-Netzwerk.

| Canal .                                   | Passing blocks -      | Danoel                                                 | $\leftarrow$ wlan                      |     | Davod                                                                      |
|-------------------------------------------|-----------------------|--------------------------------------------------------|----------------------------------------|-----|----------------------------------------------------------------------------|
| Reset the                                 | V 04 Kode<br>AP Blade | Connect your<br>mobile phone to the                    | WLAN<br>Save berg<br>Mare settings     | •   | Connecting                                                                 |
| the indication in                         | EZ Mode Cristi        | device's hotspot                                       | ANNUABLE SETTIONICE                    |     | Place your router, mobile phone, and<br>device as close as possible        |
| Cabo<br>Cabo<br>Cabo<br>Anterny (Sensor 1 | Cable                 | 1. Convect the phone to the histopot                   | Converted (good: quality)              | -   |                                                                            |
|                                           | 0                     | 1.00                                                   | TMITE<br>Savet, annygolad (geochysath) | -   |                                                                            |
|                                           | 1944 B                | KeeperCritics<br>Disated                               | -93                                    |     |                                                                            |
|                                           | ✓ SeverL /s 2000 + Cl | 390WFEV5<br>Dromphad                                   | -                                      | (Q) |                                                                            |
|                                           |                       | shoat<br>transpract                                    | -92                                    | 75  |                                                                            |
|                                           |                       | 2. Go back to the app and continue to util<br>devices. | ChinaNet Alety<br>Encrysted            | -5  |                                                                            |
|                                           |                       |                                                        | KeeperOffice_3G<br>Intropied           | -   |                                                                            |
|                                           |                       | Gola Canada                                            | L301<br>Trongment                      | -5  | <ul> <li>Stevine Island</li> <li>Reparat Device to Smart Direct</li> </ul> |
|                                           |                       |                                                        | Tediffue0<br>disorgaties7              | -93 | · sending down.                                                            |

Kehren Sie zur TuyaSmart-Anwendung zurück. Der Bildschirm "Verbinden" wird angezeigt. "Die Kamera zeigt am Ende des Vorgangs" **DIE VERBINDUNG IST ERFOLGREICH** "an (das Anzeige zeigt 100% an).

# Die Kamera und die Anwendung sind jetzt mit Ihrer WiFi-Internetbox verbunden.

Sie können die Kamera umbenennen, um ihr den Namen zu geben entsprechend seiner Verwendung: "Eingangskamera" oder «Gartenkamera»

Sie können sekundäre BATILEC-Solarkameras in derselben Anwendung auf dieselbe Weise registrieren.

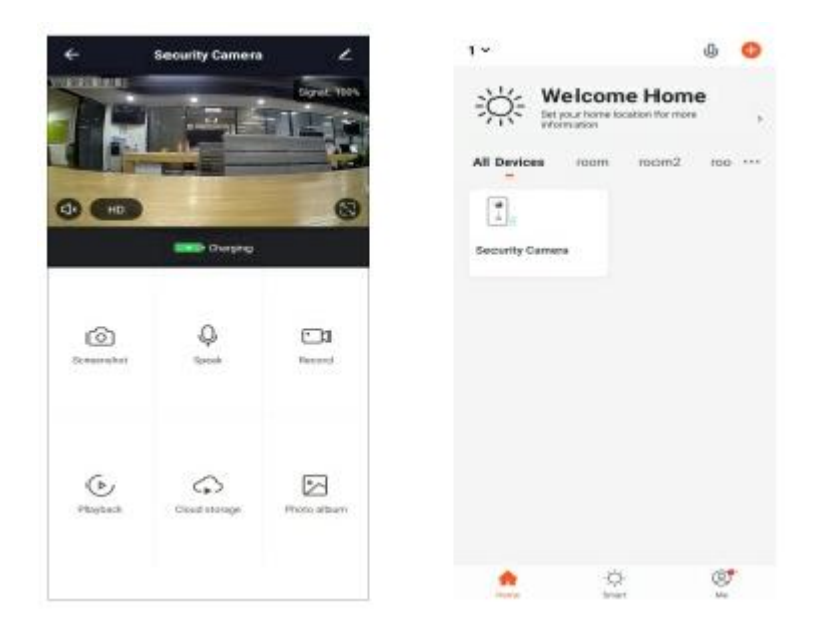

## **BENUTZEN SIE IHRE KAMERA**

## Startbildschirm

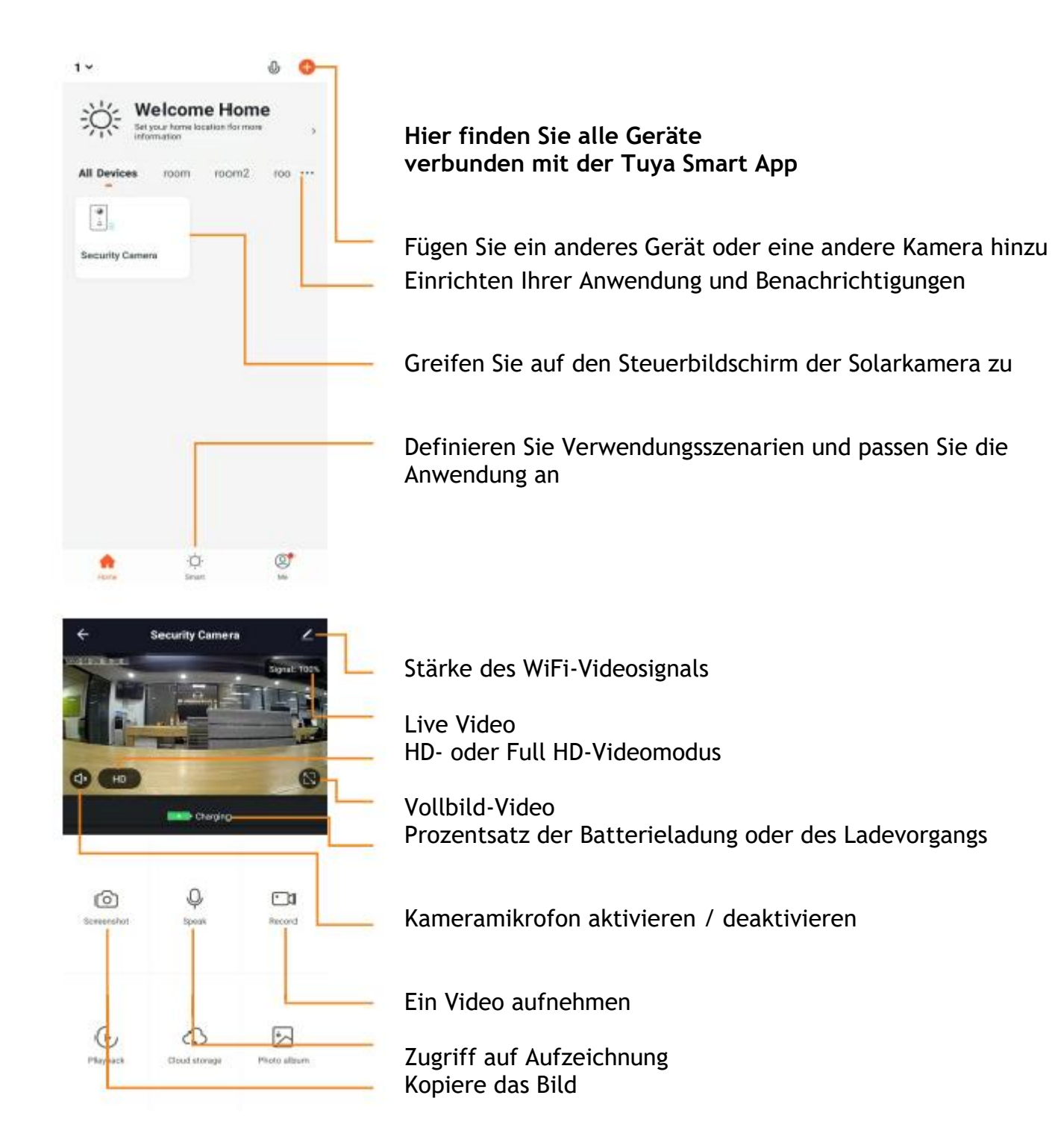